# Triplo W

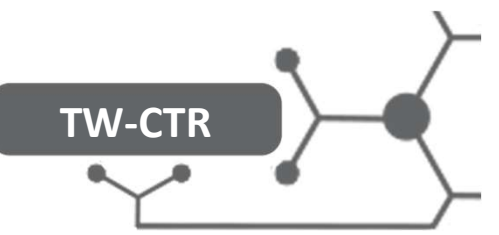

## FICHA TÉCNICA Switch WIFI a 220V AC ON/OFF

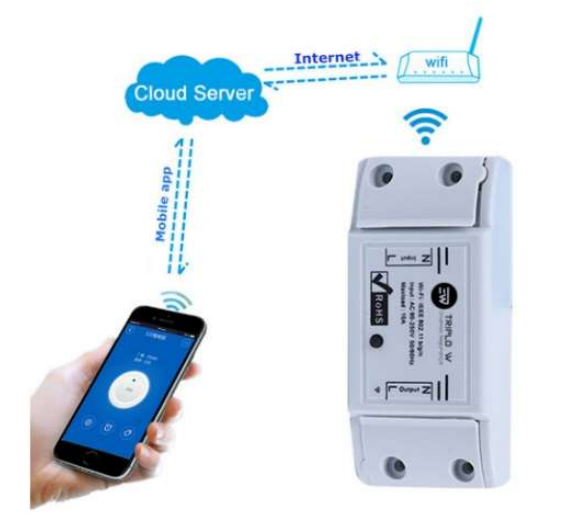

O TW-CTR é um dispositivo que permite através da rede WiFi ligar e desligar dispositivos. Trata-se de um interruptor sem fios WiFi que pode conectar-se a uma ampla gama de dispositivos electrónicos.

O TW-CTR transmite dados para uma plataforma cloud através do Router WiFi, que permite aos utilizadores controlar remotamente todos os dispositivos ligados, por meio da app para smartphone. No seu smartphone pode controlar os dispositivos de qualquer sítio de forma simples e intuitiva permitindo um controlo remoto programado. A versão iOS da aplicação encontra-se disponível para download na App Store enquanto a versão Android no Google Play.

- Alimentação: 90 250 AC
- Potencia em Standby: <0,5W
- Corrente em Standby: < 120uA</li>
- Corrente Máxima: 10A
- Potencia Máxima: 2200W
- Ligação Wifi: 802,11 b/g/n, 2,4GHz
- Cor: Branca
- Dimensões: 88 x 38 x 22 mm
- Aplicação Android e iOS

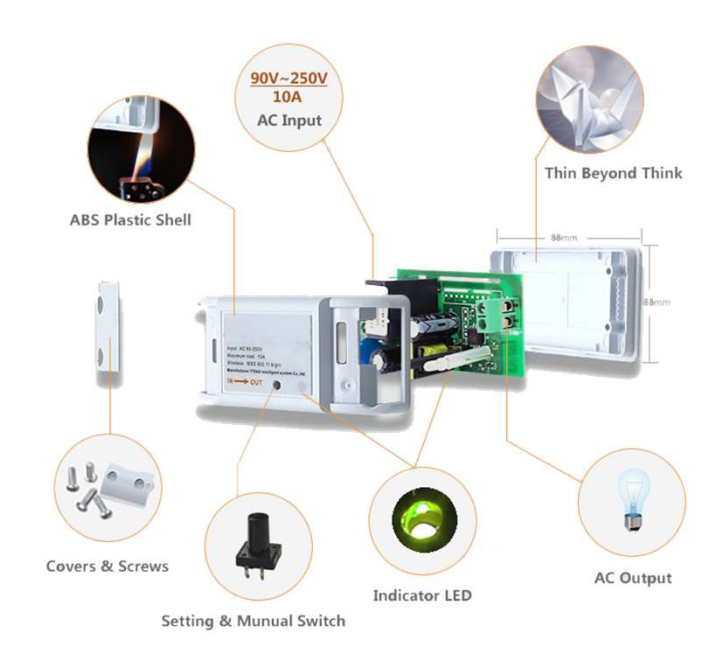

### Características e Dimensões

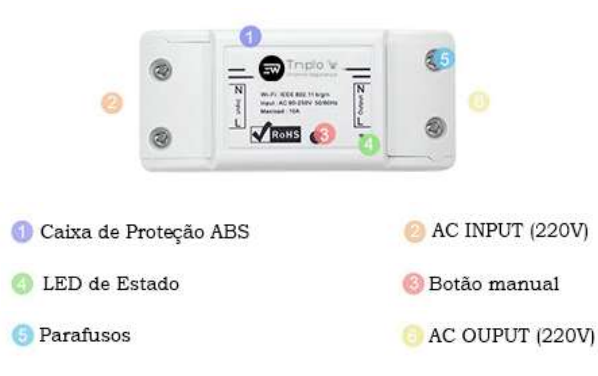

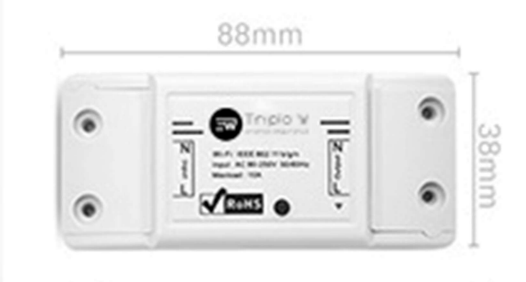

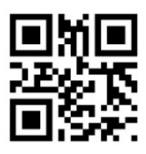

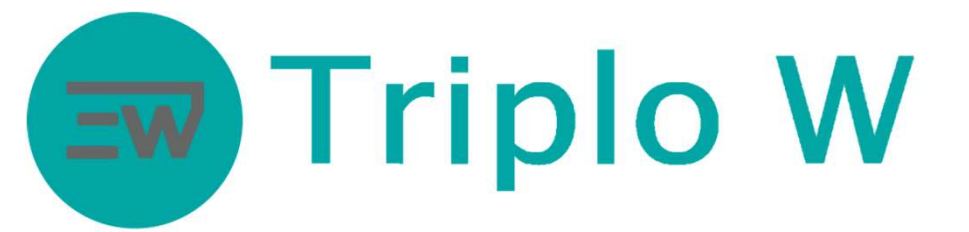

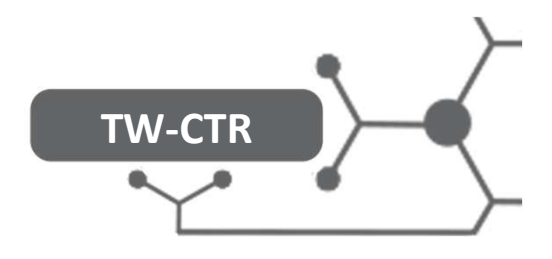

### Configuração da App Móvel

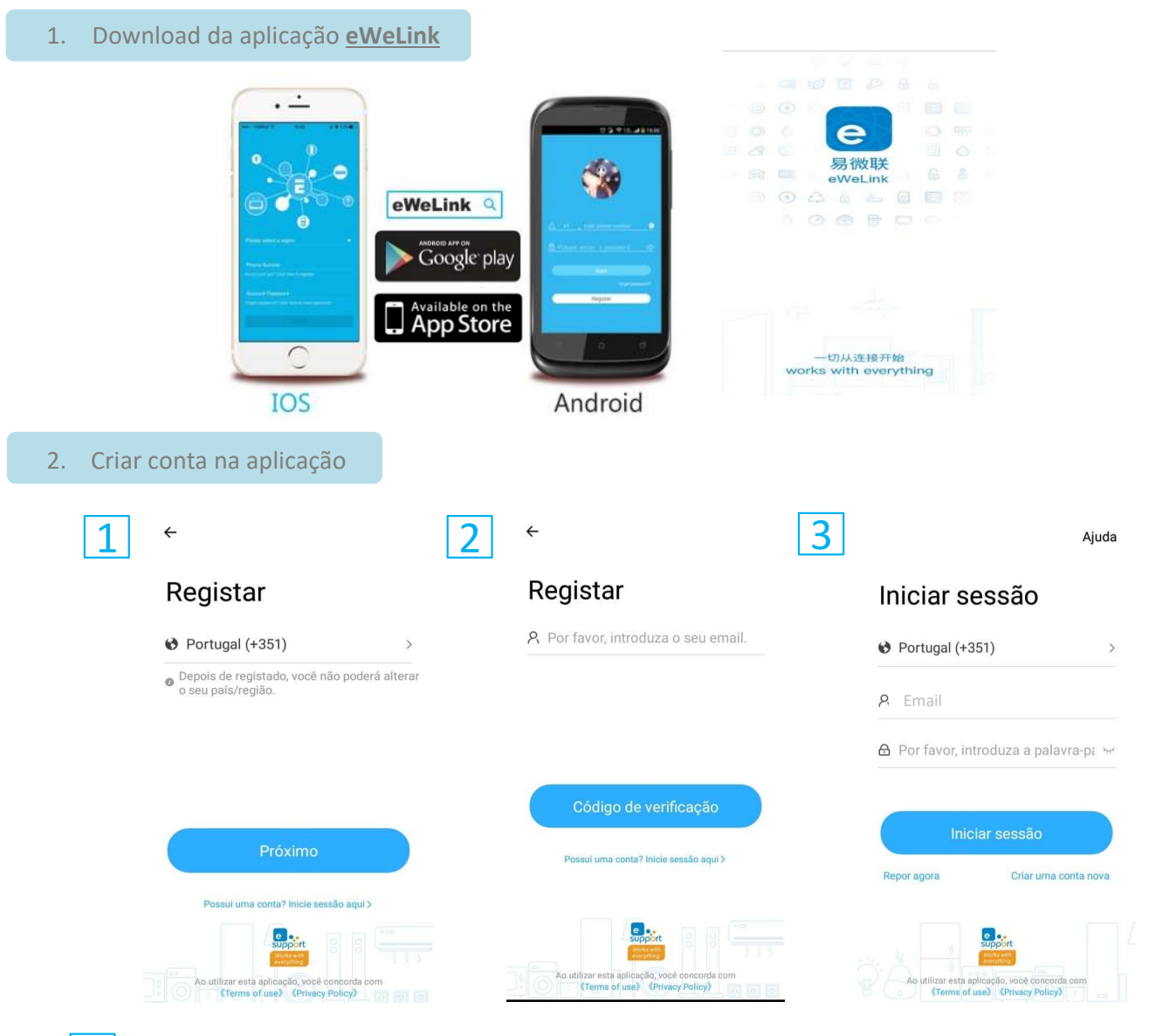

- Registe-se para criar uma nova conta.
- Preencher com o email a registar.
- Irá receber um email com o código de verificação, inserir o código recebido. Preencher os dados para o login.

| 3. Ligar o T | TW-CTR                   |                |        |     |
|--------------|--------------------------|----------------|--------|-----|
|              |                          |                | IN     | OUT |
|              | PERIGO<br>4 220<br>VOLTS | Neutro<br>Fase | •<br>• |     |
| TEL MICH     |                          |                |        |     |

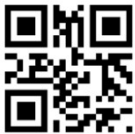

# Triplo W

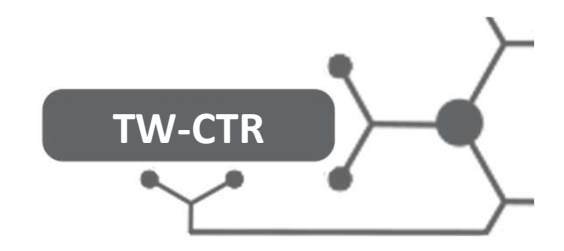

#### 3. Adicionar TW-CTR na app móvel

Certifique-se que o dispositivo tem a alimentação conectada e o smartphone está ligado na rede WIFI do local.

| 5 | My Home ›                                                                                                    | 6 <                                                                                         | Todos os<br>dispositivos                                                                                                    | 7 | ← Adicionar dispositi                                                                                        | 8 | ← Adicionar dispositi                                                                                                    |
|---|----------------------------------------------------------------------------------------------------|---------------------------------------------------------------------------------------------|----------------------------------------------------------------------------------------------------|---|----------------------------------------------------------------------------------------------------|---|----------------------------------------------------------------------------------------------------|
|   | O     What is eWeLink     ×       Todos     Livingroom     Bedroc     Image: training training trainigot training training trainigot training tr | Empar<br>Dispontive<br>de suporte                                                           | <b>elhamento rápido</b><br>I para dispositivos<br>e eWeLink                                                                                                    |   | Por favor, configure o<br>dispositivo em modo de<br>emparelhamento<br>Eacolha um Wi-Fi para o emparelhamento |   | A Ligar<br>Por favor, ponha o dispositivo em modo de<br>emparelhamento de acordo com o manual<br>do utilizado.<br>Depois, mantenha o dispositivo e o seu         |
|   | Nenhum dispositivo ainda.                                                                                                    | Digitalizar<br>código QR<br>Bisponiel para<br>GSA e outos<br>dispositivas com<br>código CR. | Emparelha<br>mento por<br>som<br>Disponivel<br>e occose<br>e occose<br>e termino<br>este missão<br>este missão<br>este missão<br>este missão<br>este missão<br>este missão<br>este missão | ( | 2.4GHz 5GHz                                                                                                  |   | telemovel o mais proxima possivel do<br>router Wi-Fi.                                                                                                    |
|   | inco Cena Ema                                                                                                    | Empare<br>Ihamento<br>Bluetooth<br>Buerook                                                  | Associar<br>conta<br>Vincular com a<br>Airea, EZVIZ e<br>ortade terceiros.                                                                                                    |   | Suporta apenas WI-FI 2.4Ghz ><br>Triplo W Próximo                                                            |   | <ul> <li>A procurar o dispositivo</li> <li>A obter informações do dispositivo</li> <li>A registar o dispositivo</li> <li>A enviar informações da rede</li> </ul> |

- Pressionar em +
- Ligar o dispositivo TW-CTR alimentado-o a 220V AC e entrará de imediato em modo de emparelhamento (led com pisca rapidamente, 2 vezes curto e 1 longo). Seleccionar "Emparelhamento Rápido".
- Inserir os dados da rede WiFi a ligar o dispositivo.
- 8 De seguida a aplicação vai pesquisar o dispositivo na rede e ligar.
- 9 Caso exceda o tempo previsto de ligação, selecionar Modo de emparelhamento Compatível (Modo de Compatibilidade - rectângulo laranja) e siga as instruções da aplicação.

|   | 9                     | ÷                                                                           | Todos os<br>dispositivos                                                                                       |                                                                                                    |
|---|-----------------------|-----------------------------------------------------------------------------|----------------------------------------------------------------------------------------------------|----------------------------------------------------------------------------------------------------|
|   |                       | CSM e outros<br>GSM e outros<br>dispositivos com<br>código QR.              | Disponivel<br>para cámara<br>e outros<br>dispositivos<br>que suportam<br>este método<br>de emparelham<br>ento. | ← Adicionar dispositi                                                                                                    |
|   |                       | Empare<br>Ihamento<br>Bluetooth<br>Disponivel<br>para conexio<br>Bluetooth. | Associar<br>conta<br>Vincular com a<br>Alexa, EZVIZ e<br>ourras contas<br>de terceiros.                        | Dispositivo adicionado com sucesso                                                                                                    |
|   |                       | Comando<br>2.4G<br>Criar um<br>comando<br>remoto.                           |                                                                                                    | Nome         Dispositivoda26ad           Adli         O dispositivo está a conectar-se<br>ao Wi-Fi, pode demorar alguns<br>minutos para concluir.           Entendi |
|   | _                     | Modo de com                                                                 | patibilidade >                                                                                                 |                                                                                                    |
| - | Pressi                | one <b>Entendi</b> p                                                        | oara terminar                                                                                                  | a sincronização inicial.                                                                                                    |
|   | No me<br>nome<br>demo | enu principal<br>que foi defin<br>nstrado na in                             | surge o dispo<br>ido nos ponto<br>nagem) e a in                                                                | sitivo TW-CTR com o<br>os anteriores (como<br>dicação de ligação.                                                                                                   |

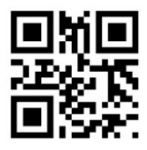

10

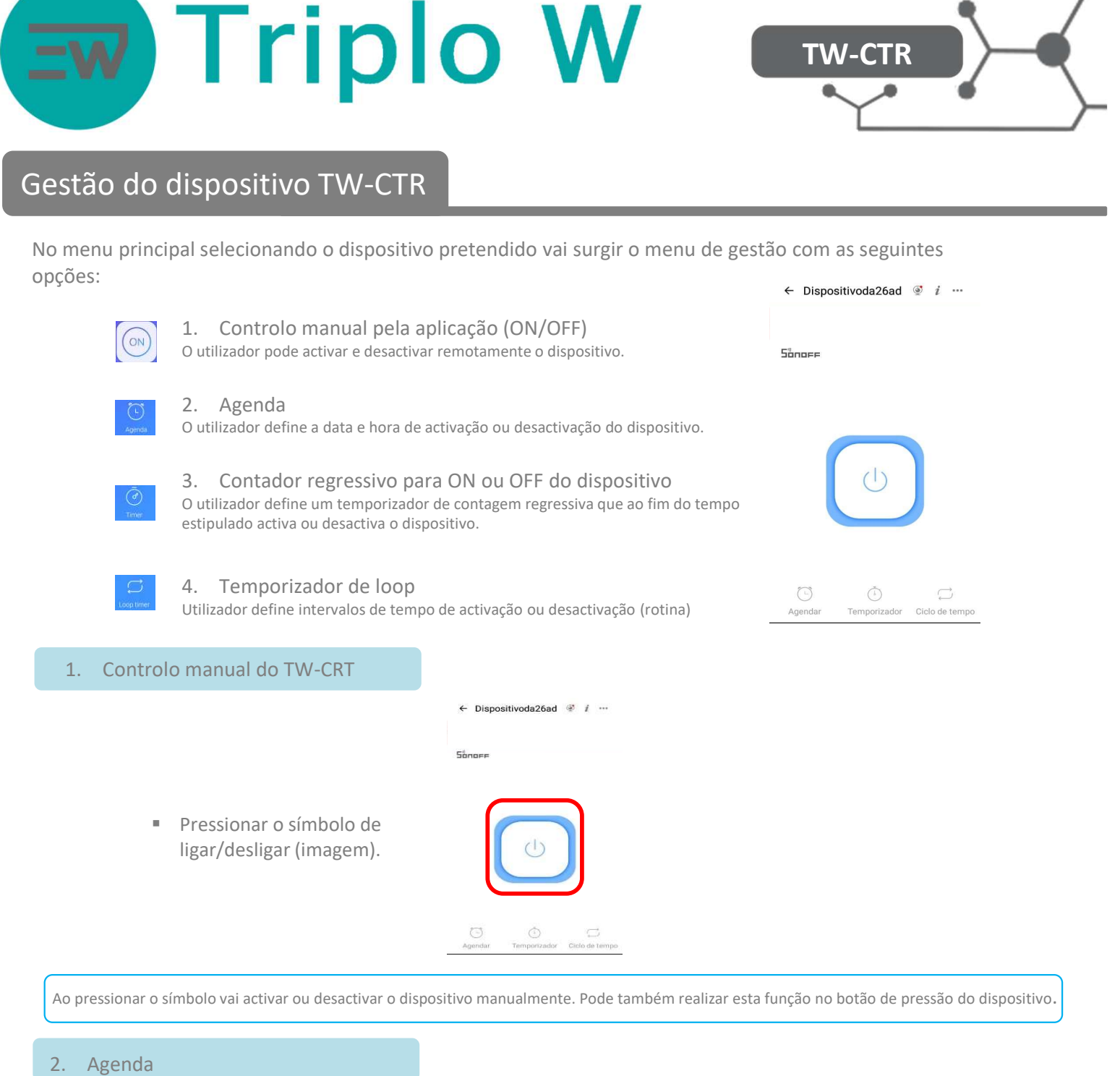

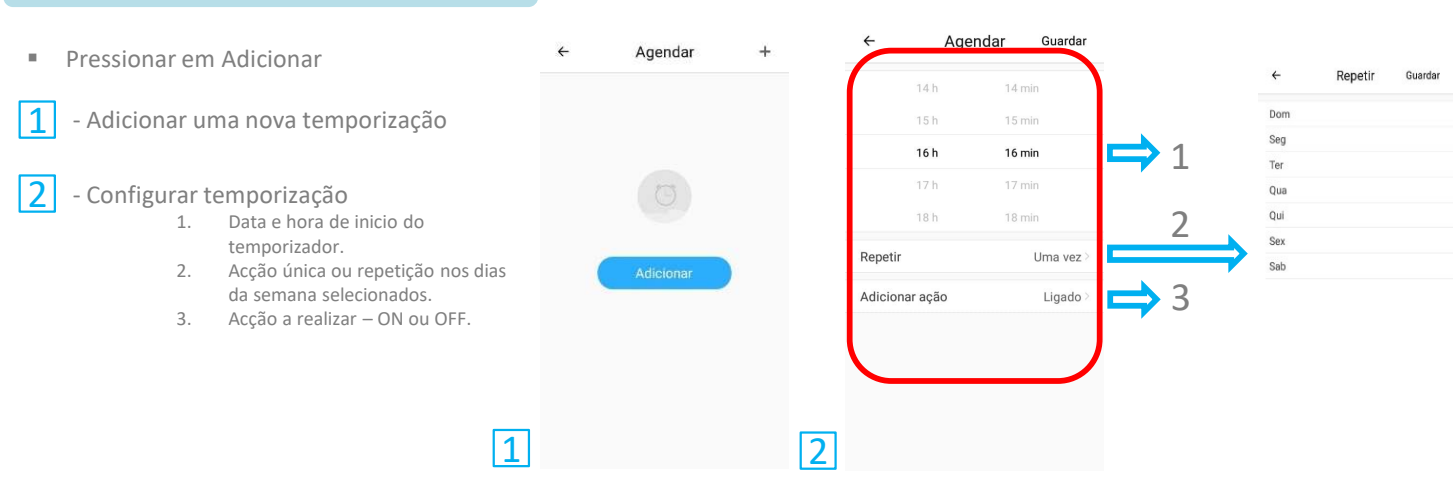

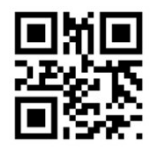

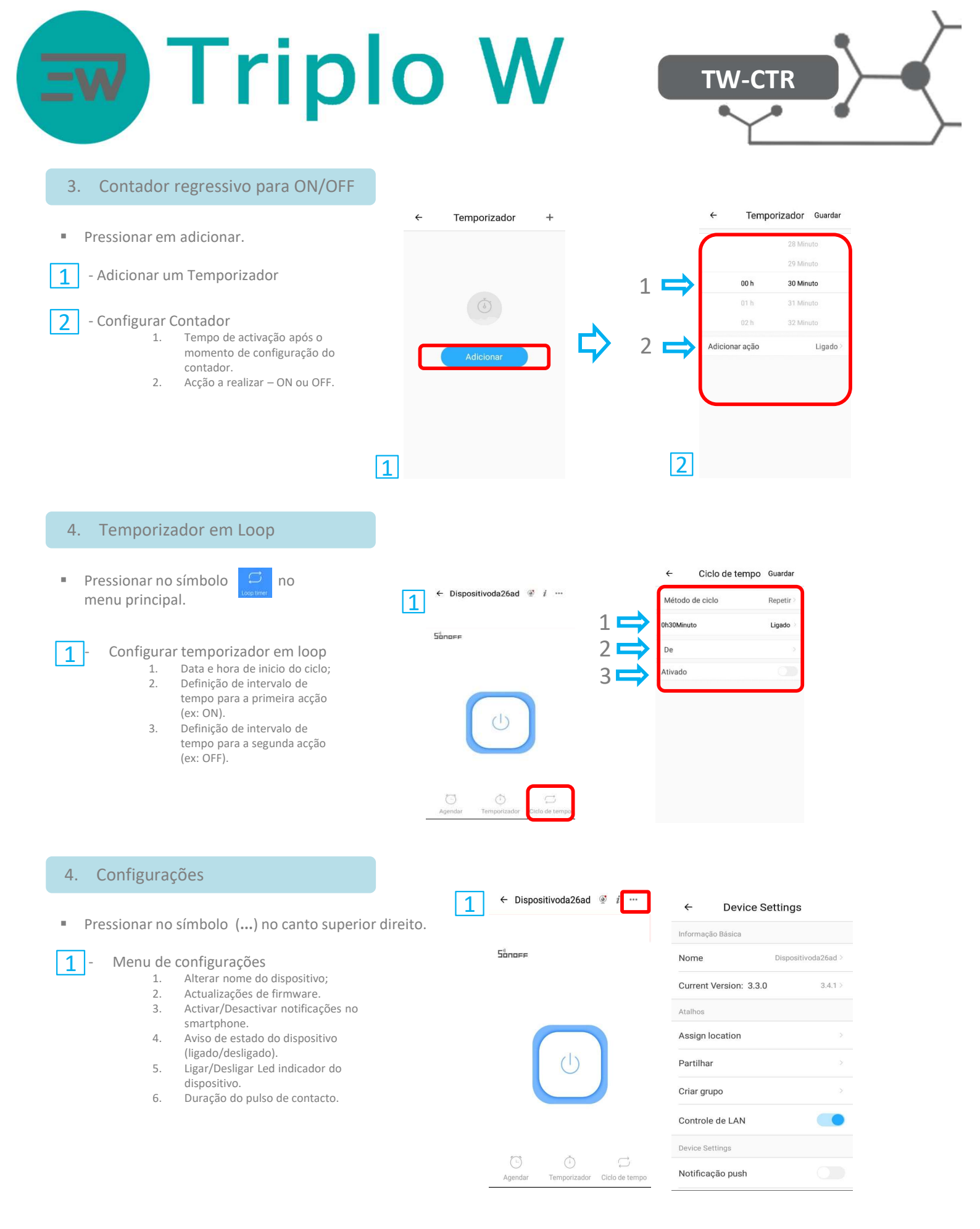

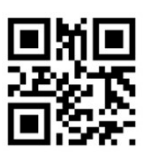

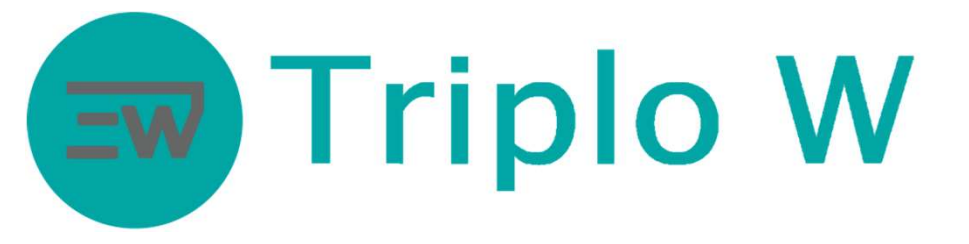

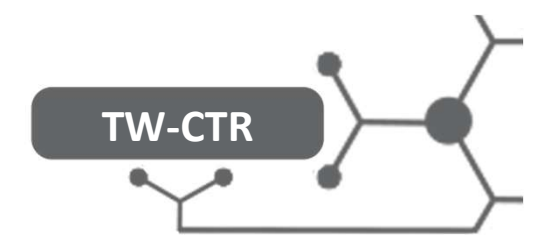

### Esquema de ligação

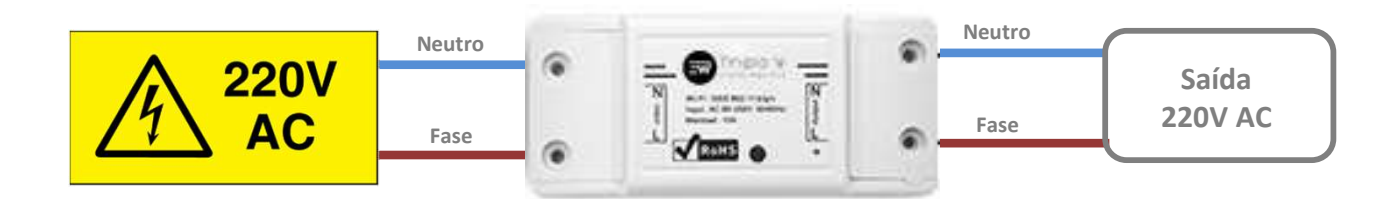

## **NOTA**

O TW-CTR está dependente de um servidor web externo pertencente ao fabricante. Como noutros servidores, pode acontecer uma paragem temporária de serviço por avaria. A Triplo W Lda., não é responsável por qualquer prejuízo que possa ser causado pela interrupção pontual ou permanente do serviço WEB que gere este produto.

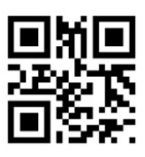

#### Triplo W, Lda. Criamos Segurança!

Rua 10 de Junho, 36 Lugar do Outeiro 4485-010 Aveleda Vila do Conde NIF: 505 188 007

Telefone: 229 995 576 E-mail: geral@triplow.pt www.triplow.pt

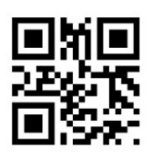